# 学生因公出访申请使用指南

1、用户登录:输入用户名,密码登录系统。用户名及密码同数字京师。

登录地址: http://xsygcf.bnu.edu.cn\_或直接登录"数字京师一全部应用一学生因公出访系统"。

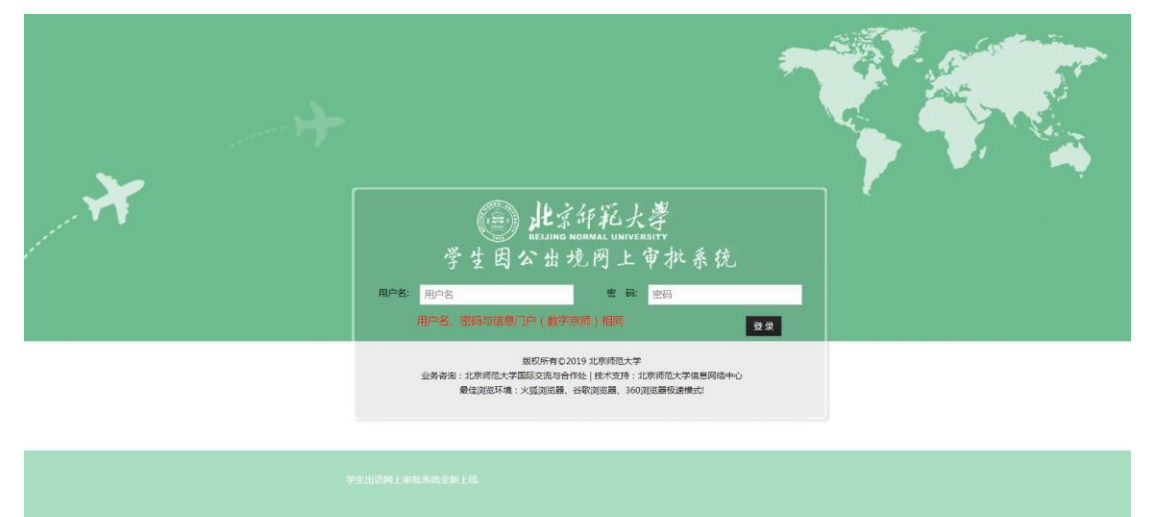

# 2、出访申请

## 2.1、个人出访申请

点击个人出访申请,如下图:

| 15 2020年6月1日 星期一 | 💂 当前位語       | 置 >> 系统首页    |               |            |            |       | 12       |  |
|------------------|--------------|--------------|---------------|------------|------------|-------|----------|--|
| 导航菜单             | <b>宇</b> 最新公 | 告            |               |            |            |       |          |  |
| 📄 个人出访申请 🔸       | 学生出访网        | 刚上审批系统全新上    | 线             |            | 2019-09    | 9-12  |          |  |
| 🏫 团组出访申请(仅       | 🙄 上午苑        | 子! 李四 , 欢迎使用 | 1学生因公出境网上审批系统 |            |            |       |          |  |
| 团长填写)            | 📄 我的日        | 出访申请         |               |            |            |       |          |  |
|                  | 序号           | 姓名           | 国家            | 高境日期       | 抵境日期       | 审批状态  | 审核进度     |  |
|                  | 1            | 李四           | 阿富汗           | 2020-08-08 | 2020-08-21 | 审核未通过 | 等待主管校长审核 |  |
|                  | 2            | 李四           | 埃及            | 2020-08-08 | 2020-08-12 | 审核通过  | 审批已经完成   |  |
|                  | 3            | 李四           | 安提瓜和巴布达       | 2020-08-08 | 2020-08-21 | 审核未通过 | 审批已经完成   |  |
|                  | 4            | 李四           | 阿尔巴尼亚         | 2020-11-25 | 2020-11-29 | 审核中   | 等待主管校长审核 |  |
|                  | 5            | 李四           | 阿尔巴尼亚         | 2020-11-25 | 2020-11-29 | 审核中   | 等待主管校长审核 |  |

进入个人出访申请页面,如下图:

| 10 T | 6A T 40 |         |              |            |          |         |       |            |      |       |                       |          |
|------|---------|---------|--------------|------------|----------|---------|-------|------------|------|-------|-----------------------|----------|
| ٠    | 新增      | ✔编辑     | → 替人申请       | 12 套用原纪录填写 | ■详细      | 業删除     | ■提交   | ◎ 撤销申i     | 青    |       |                       |          |
| 申请   | ٨:      |         | 学号:          |            | 离境日期:    |         | ]-[   | Q #        | 询    |       |                       |          |
| 待    | 审核申请    | 审核中申请   | 青 已通过申请      | 青未通过申请     | 未成行申请    | 已作废申    | 请 E   | 退回申请 🔼     |      |       |                       |          |
| à    | 序号      | 申请人     | 学号           | 所在单位       | 出访人员类别   | 高境      | 日期    | 抵境日期       | 出访天数 | 出访国家  | 团组名称                  | 状态       |
|      | 1       | 赵冰冰     | 200931230009 | 政府管理学院     | 中国大陆籍研究当 | E 2020- | 03-20 | 2020-03-24 | 5    | 奥地利   | 202007校团委牛津<br>大学暑期项目 | 保存       |
|      | 2       | 韩福秋     | 0812110007   | 历史学院       | 中国大陆籍研究的 | E 2020- | 03-20 | 2020-03-24 | 5    | 奥地利   | 202007校团委牛津<br>大学暑期项目 | 保存       |
|      |         | 李四      | xs002        | 水科学研究院     | 港澳台研究生   | 2020-   | 03-20 | 2020-03-24 |      | 奥地利   | 202007校团委牛津<br>大学暑期项目 | 待审核      |
| 1    |         | 学四      | xs002        | 水科学研究院     | 港澳台研究生   | 2020-   | 03-04 | 2020-03-08 |      | 安圭拉   |                       | 保存       |
|      | 5       | 李四      | xs002        | 环境学院       | 中国大陆籍本科生 | E 2020- | 02-16 | 2020-02-20 | 5    | 中国台湾  | 无                     | 保存       |
| 家    | 15条记录   | ,显示第1条- | 第15条         |            |          |         |       |            |      | 84 44 | 第1页/共1页               | DD DE 15 |

在"个人出访申请"页面可以:新增、编辑、替人申请、套用原纪录填写、提交(申请) 等操作。

#### 2.1.1 新增出访申请

点击"新增"按钮进入出访申请新增页面:如下图:

| 基本信息                                                                                                    |                                                                                                    |                |                                          |                                     |                 |              |  |  |  |  |  |
|----------------------------------------------------------------------------------------------------|----------------------------------------------------------------------------------------------------|----------------|------------------------------------------|-------------------------------------|-----------------|--------------|--|--|--|--|--|
| 姓名:                                                                                                    | 李四                                                                                                    | (请核对户口簿)*      |                                          | 性别:                                 | 女               | ¥ *          |  |  |  |  |  |
| 学号:                                                                                                    | xs002                                                                                                    | *              |                                          | 出生日期:                               | 2019-09-01      | (请核对户口簿)•    |  |  |  |  |  |
| 联系电话:                                                                                                    |                                                                                                    | *              |                                          | 民族:                                 | 汉               |              |  |  |  |  |  |
| 政治面貌:                                                                                                    | 团员                                                                                                    | •              |                                          | 外语语种:                               |                 | •            |  |  |  |  |  |
| 外语水平:                                                                                                    | 一般 •                                                                                                    | •              |                                          | Email:                              | tang@bnu.edu.cn | (清填写常用邮件地址)* |  |  |  |  |  |
| 健康状况:                                                                                                    |                                                                                                    | •              |                                          | 校内所在单位:                             | 水科学研究院          | •            |  |  |  |  |  |
| 出访人员类别:                                                                                                    | 港澳台研究生                                                                                                    | *(决定您审核的流程)    |                                          |                                     |                 |              |  |  |  |  |  |
| 出访信息                                                                                                    |                                                                                                    |                |                                          |                                     |                 |              |  |  |  |  |  |
| 离境日期:                                                                                                    |                                                                                                    | (航班离京或国内其他城市日期 | 月)*                                      |                                     |                 |              |  |  |  |  |  |
| 抵境日期:                                                                                                    |                                                                                                    | (航班抵京或国内其他城市日期 | 月)*                                      |                                     |                 |              |  |  |  |  |  |
| 出访国家(地区):                                                                                                    | 国家(地区)1 • 城市:                                                                                                    | * 国家(地区)2 * 城市 | ī :                                      | 国家(地区)3 • 城市                        | 5:              |              |  |  |  |  |  |
| 出访路线及停留时间:                                                                                                    |                                                                                                    |                |                                          | (含过境和转机地点                           | ,过境和转机时间以小时计。)* |              |  |  |  |  |  |
| 经费来源-往返旅费:                                                                                                    | 我校自筹                                                                                                    | 项目号:           | 项目                                       | 名称:                                 | *               |              |  |  |  |  |  |
| 经费来源-在外费用:                                                                                                    | 我校自筹                                                                                                    | 项目号:           | 项目                                       | 名称:                                 | *               |              |  |  |  |  |  |
| 出访活动类别:                                                                                                    | 请选择出访活动类别                                                                                                    | *              |                                          |                                     |                 |              |  |  |  |  |  |
|                                                                                                    |                                                                                                    |                |                                          |                                     |                 |              |  |  |  |  |  |
| 出访活动内容:                                                                                                    |                                                                                                    |                |                                          |                                     |                 |              |  |  |  |  |  |
|                                                                                                    |                                                                                                    |                | li li                                    | (请勿与出访活动类别                          | 重复)*            |              |  |  |  |  |  |
| E4402         MS         All         Mathematical State         State         Mathematical State         Mathematical State |                                                                                                    |                |                                          |                                     |                 |              |  |  |  |  |  |
| 激请人姓名:                                                                                                    |                                                                                                    | •              |                                          |                                     |                 |              |  |  |  |  |  |
| 激请人职务:                                                                                                    |                                                                                                    | •              |                                          |                                     |                 |              |  |  |  |  |  |
| ADHI (HOUS)                                                                                                    |                                                                                                    |                |                                          |                                     |                 |              |  |  |  |  |  |
| 境外邀请单位中文:                                                                                                    |                                                                                                    |                |                                          | *(如有多个激遣单位                          | · 造以序号注明, )     |              |  |  |  |  |  |
|                                                                                                    |                                                                                                    |                |                                          |                                     |                 |              |  |  |  |  |  |
| 境外邀请单位英文:                                                                                                    |                                                                                                    |                |                                          | •(如有多个邀请单位                          | ,请以序号注明。)       |              |  |  |  |  |  |
| 1本月1365年2675327月14日1                                                                                                    |                                                                                                    |                |                                          |                                     |                 |              |  |  |  |  |  |
| 境外邀请甲位通讯地址:                                                                                                    |                                                                                                    |                | ĥ                                        | (如有多个地址,请                           | 以序号注明。)         |              |  |  |  |  |  |
| 是否有校内同行人<br>(仅全日制学生):                                                                                                    | ◎是 ⑧否                                                                                                    |                |                                          |                                     |                 |              |  |  |  |  |  |
| 是否参加校外单位组团:                                                                                                    | ◎是 ◎否                                                                                                    |                |                                          |                                     |                 |              |  |  |  |  |  |
| 上传邀请信:                                                                                                    | 选择文件 未选择任何文件                                                                                                    | (最大4M)(邀请函如非中  | 文、英文 , 需同时                               | 上传原始邀请函及邀                           | 清函中文翻译件) •      |              |  |  |  |  |  |
| 附件:                                                                                                    | 选择文件 未选择任何文件                                                                                                    | (最大4M)         |                                          |                                     |                 |              |  |  |  |  |  |
| 附件说明:                                                                                                    | 短期出访(1-89天):<br>学术会议:官方邀请德、详细日程<br>单向访学项目:官方邀请德、本人<br>合作研究项目:研究计划书,官艺<br>塞暑假交流项目(全定制项目、今<br>定向交流项目(文艺演出,体制)<br>专业实习项目:官方邀请德、本人<br>国际组织实习项目:官方邀请德、本人<br>联告培养项目:官方邀请德、本人<br>联告培养项目:官方邀请德、本人<br>资学位项目:官方邀请德、本人<br>资学位项目:官方邀请德、本人<br>公学位项目:官方邀请德、本人<br>引入学院志愿者实习项目:官方邀请德、本人<br>引入学院志愿者实习项目:官方邀请德、本人<br>化子学院志愿者实习项目:官方邀请德、本公会<br>社台申请需援交:<br>1.邀请商:<br>(3.2) | 表。             | 」。<br>過、加盖校章的合<br>過、邀请方提供的<br>」。<br>少计划。 | 作协议、邀请方提供<br>详细日程表。<br><sup>1</sup> | 的详细日程表。         |              |  |  |  |  |  |
|                                                                                                    |                                                                                                    |                |                                          |                                     |                 |              |  |  |  |  |  |

页面分为两部分内容: 1、基本信息(根据当前登录人身份自动填充), 2、出访信息(需要自己按照自己的出访情况进行填写信息)。信息填写完成后可以对出访信息进行"保存、提交"操作。保存后的信息可以进行多次编辑修改直到调整完成。点击提交则信息直接进入审批流程,进入审批流程后自己将不能修改出访申请。

2.1.2 编辑出访申请

## 首先选中要编辑的申请,然后点击"编辑"按钮(状态为"保存"的申请可以修改)。

| 待日 | 「核申请  |          |              |        |          |            |     |            |      |       |                       |          |  |
|----|-------|----------|--------------|--------|----------|------------|-----|------------|------|-------|-----------------------|----------|--|
| 4  | 新增    | ✔编辑      | - 替人申请       | 1      | 一详细      | 業删除 Ⅰ      | ■提交 | ◎ 撤销申      | 请    |       |                       |          |  |
| 申词 | 青人:   | 1        | 学号:          |        | 离境日期:    | -          |     | Qi         | E询   |       |                       |          |  |
| ŕ  | 寺审核申请 | 审核中申请    | 日通过申请        | 未通过申请  | 未成行申请    | 已作废申请      | Ei  | 國申请 🔼      |      |       |                       |          |  |
| Q  | 序号    | 申请人      | 学号           | 所在单位   | 出访人员类别   | 高境日期       | 明   | 抵境日期       | 出访天数 | 出访国家  | 团组名称                  | 状态       |  |
|    | 1     | 赵冰冰      | 200931230009 | 政府管理学院 | 中国大陆籍研究生 | E 2020-03- | -20 | 2020-03-24 | 5    | 奧地利   | 202007校团委牛津<br>大学暑期项目 | 保存       |  |
| ۲  | 2     | 韩福秋      | 0812110007   | 历史学院   | 中国大陆籍研究生 | E 2020-03- | -20 | 2020-03-24 | 5    | 奧地利   | 202007校团委牛津<br>大学暑期项目 | 保存       |  |
|    | 3     | 李四       | xs002        | 水科学研究院 | 港澳台研究生   | 2020-03    | -20 | 2020-03-24 | 5    | 奧地利   | 202007校团委牛津<br>大学暑期项目 | 待审核      |  |
| 2  |       | 李四       | xs002        | 水科学研究院 | 港澳台研究生   | 2020-03    | -04 | 2020-03-08 | 5    | 安圭拉   | 无                     | 保存       |  |
|    | 5     | 李四       | xs002        | 环境学院   | 中国大陆籍本科生 | E 2020-02- | -16 | 2020-02-20 | 5    | 中国台湾  | 无                     | 保存       |  |
| 检索 | 到5条记录 | ·显示第1条-1 | 第15条         |        |          |            |     |            |      | 64 44 | 第1页/共1页               | DD D0 15 |  |

#### 进入申请编辑页面 如下图:

2.1.3 提交申请

| 基本信息                  |               |                  |                       |                         |                         |
|-----------------------|---------------|------------------|-----------------------|-------------------------|-------------------------|
| 姓名:                   | 李四            | (请核对户口簿)•        | 性别:                   | 女                       | *                       |
| 学号:                   | xs002         | *                | 出生日期:                 | 2019-09-01              | (请核对户口簿)•               |
| 联系电话:                 | 15002221111   | •                | 民族:                   | 汉                       | •                       |
| 政治面貌:                 | 团员            | •                | 外语语种:                 | 英语                      | •                       |
| 外语水平:                 | 般 ・           | •                | Email:                | 9878245401@qq.com       | (请填写常用邮件地址)•            |
| 健康状况:                 | 健康            | •                | 校内所在单位:               | 水科学研究院                  | •                       |
| 出访人员类别:               | 港澳台研究生 🔻      | •(决定您审核的流程)      |                       |                         |                         |
| 出访信息                  |               |                  |                       |                         |                         |
| 离境日期:                 | 2020-06-05    | (航班离京或国内其他城市日期)* |                       |                         |                         |
| 抵境日期:                 | 2020-06-09    | (航班抵京或国内其他城市日期)* |                       |                         |                         |
| 出访国家(地区):             | 阿尔巴尼亚 🔻 城市: 1 | * 国家(地区)2 * 城市:  | 国家(地区)3 • 城市          | i :                     |                         |
| 出访路线及停留时间:            | 1             |                  | (含过境和转机地点             | ,过境和转机时间以小时计)*          |                         |
|                       |               |                  |                       |                         |                         |
| 经费来源-在外费用:            | 我校自筹          | 项目号:             | 项目名称:                 | *                       |                         |
| 出访活动类别:               | 请选择出访活动类别     | •                |                       |                         |                         |
| 出访活动内容:               |               |                  |                       |                         |                         |
|                       |               |                  |                       |                         |                         |
| 简要日程:                 |               |                  | 请填与简要日程,3<br>间),需另附详细 | 叫只嗔与诸如「见附件」将尝被道<br>日程表。 | 则。出访超过/大(含/大 ) (包括任返路程时 |
| 邀请人姓名                 |               | •                | h)                    |                         |                         |
| 邀请人职务                 |               | •                |                       |                         |                         |
|                       |               |                  |                       |                         |                         |
| 境外邀请单位中文:             |               |                  | /*(如有多个邀请单位           | 立,请以序号注明。)              |                         |
| 梅加酚末硷合苯ウ              |               |                  |                       |                         |                         |
| 境外國南半位央文:             |               |                  | ∞*(如有多个邀请单位           | 2,请以序号注明。)              |                         |
| 墙外激清单位涌田地址            |               |                  |                       |                         |                         |
| 为6月应用十位通问63年。         |               |                  | //如有多个地址,词            | 青以序号注明。)                |                         |
| 是否有校内同行人<br>(仅全日制学生): | ◎是 ◎否         |                  |                       |                         |                         |
| 是否参加校外单位组团:           | ◎是 ◎否         |                  |                       |                         |                         |
| 上传邀请信:                | 选择文件未选择任何文件   | (最大4M)(邀请函如非中文、英 | 文,需同时上传原始邀请函及;        | 邀请函中文翻译件)*              |                         |
| R付代生 ·                | 维缩立标 丰油馆社但立任  | (                |                       |                         |                         |

| 是否有校内同行人<br>(仅全日制学生): | ◎是 ●否                                                                                                    |  |  |  |  |  |  |  |  |  |  |
|-----------------------|----------------------------------------------------------------------------------------------------|--|--|--|--|--|--|--|--|--|--|
| 是否参加校外单位组团:           | <ul> <li>● 是 ● 否 请选择团组 0</li> </ul>                                                                                                    |  |  |  |  |  |  |  |  |  |  |
| 上传邀请信:                | ¥文件 未选择任何文件 (最大4M)(邀请强如非中文、英文,需同时上传原始邀请强及邀请函中文翻译件) xs0022020022818002913.jpg X *                                                                                                    |  |  |  |  |  |  |  |  |  |  |
| 附件:                   | 选择文件 未选择任何文件 (最大4M)                                                                                                    |  |  |  |  |  |  |  |  |  |  |
| 附件说明:                 | 参加"学术会议",请上传大会提供的日程。<br>参加"长/短期访学、合作研究、联合培养"项目,请上传研究计划(或课程表、访学安排、访学重要性等相关文件),如外方出具,直接上传即可,如自己撰写,<br>请本人签名后上传;<br>参加"寒暑假项目",请上传日程表和加盖校章的项目协议书(合同);<br>参加"其他活动",如超过7天(含7天)请上传邀请方提供的日程表。 |  |  |  |  |  |  |  |  |  |  |
|                       | 🕞 保存                                                                                                    |  |  |  |  |  |  |  |  |  |  |

编辑页面与新增页面类似,修改好需要修改信息后,点击"提交"按钮即可完成提交。

首先选中要提交的申请,然后点击"提交"按钮(状态为"保存"的申请可以提交),即可 完成提交,点击"提交"后状态就会变为"待审核",进入审批流程。

待审核申请 ●新 培 /编 辑 →替人申请 总套用原纪录填写 □详细 ¥删除 🛛提交 ◎撤销申请 1 申请人: 学号: 高境日期: Q,查询 P 序号 申请人 学号 所在单位 出访人员类别 离境日期 抵境日期 出访天数 出访国家 闭组名称 状态 202007校团委牛津 大学暑期项目 202007校团委牛津 大学暑期项目 赵冰冰 200931230009 政府管理学院 中国大陆籍研究生 2020-03-20 2020-03-24 5 奧地利 保存 1 0812110007 2 韩福秋 历史学院 中国大陆籍研究生 2020-03-20 2020-03-24 5 奧地利 保存 202007校团委牛津 xs002 水科学研究院 港澳台研究生 2020-03-20 2020-03-24 5 奧地利 待审核 3 李四 大学暑期项目 • xs002 水科学研究院 港澳台研究生 2020-03-04 2020-03-08 安圭拉 保存 李四 环境学院 中国大陆籍本科生 2020-02-16 2020-02-20 5 xs002 5 中国台湾 无 保存 检索到5条记录,显示第1条-第15条 . 15 10 41 第1页/共1页 10 11

#### 2.1.4 替人申请

点击"替人申请"进入替人申请页面,如下图:

| 基本信息                               |                                                                            |                                                                                  |                               |                 |                          |
|------------------------------------|----------------------------------------------------------------------------|----------------------------------------------------------------------------------|-------------------------------|-----------------|--------------------------|
| 出访人学号:                             |                                                                            | •                                                                                | 出访人姓名汉字:                      |                 | (请核对户口簿)•                |
| 出访人民族                              |                                                                            | •                                                                                | 出访人性别:                        | 男               | •                        |
| 出访人出生日期:                           |                                                                            | (请核对户口簿)•                                                                        | 出访人联系电话:                      |                 | •                        |
| 出访人Email:                          |                                                                            | (请填写常用邮件地址)*                                                                     | 出访人政治面貌:                      |                 | •                        |
| 出访人外语语种:                           |                                                                            | *                                                                                | 出访人外语水平:                      | 一般 •            | *                        |
| 出访人校内所在单位:                         | 法学院                                                                        | *                                                                                | 出访人健康状况:                      |                 | *                        |
| 出访人员类别:                            | 请选择出访人员类别                                                                  | *(决定您审核的流程)                                                                      |                               |                 |                          |
| 出访信息                               |                                                                            |                                                                                  |                               |                 |                          |
| 离境日期:                              |                                                                            | (航班离京或国内其他城市日期)*                                                                 |                               |                 |                          |
| 抵境日期:                              |                                                                            | (航班抵京或国内其他城市日期)*                                                                 |                               |                 |                          |
| 出访国家(地区):                          | 国家(地区)1 • 城市:                                                              | * 国家(地区)2 * 城市:                                                                  | 国家(地区)3 • 城市:                 |                 |                          |
| 出访路线及停留时间:                         |                                                                            |                                                                                  | (含过境和转机地点,过境和转                | 专机时间以小时计。)*     |                          |
|                                    |                                                                            |                                                                                  |                               |                 |                          |
| 经费来源-在外费用:                         | 我校自筹                                                                       | 项目号: 项                                                                           | 目名称:                          | *               |                          |
| 出访活动类别:                            | 请选择出访活动类别                                                                  | •                                                                                |                               |                 |                          |
| 用访话动内容                             |                                                                            |                                                                                  |                               |                 |                          |
| щилания-з <del>ц</del> .           |                                                                            |                                                                                  | 《(请勿与出访活动类别重复)*               |                 |                          |
| 简要日程:                              |                                                                            |                                                                                  | 请填写简要日程,如只填写诸<br>间),需另附详细日程表。 | 如"见附件"将会被退回。出访超 | 挝7天(含7天)(包括往返路程时         |
| 邀请人姓名                              |                                                                            | •                                                                                |                               |                 |                          |
| 邀请人职务                              |                                                                            | •                                                                                |                               |                 |                          |
| 100 11 100 100 100 100 100 100 100 |                                                                            |                                                                                  |                               |                 |                          |
| 現外邀请甲位中义:                          |                                                                            |                                                                                  | 2*(如有多个邀请单位,请以序               | 号注明。)           |                          |
| 墙外撤害单位茁文·                          |                                                                            |                                                                                  |                               |                 |                          |
|                                    |                                                                            |                                                                                  | ☑*(如有多个邀请单位,请以序               | 号注明。)           |                          |
| 境外激请单位通讯地址:                        |                                                                            |                                                                                  |                               |                 |                          |
|                                    |                                                                            |                                                                                  | //如有多个地址,请以序号注                | 明。)             |                          |
| 是否有校内同行人<br>(仅全日制学生):              | ◎是 ⑧否                                                                      |                                                                                  |                               |                 |                          |
| 是否参加校外单位组团:                        | ◎是 ⑧否                                                                      |                                                                                  |                               |                 |                          |
| 上传邀请信:                             | 选择文件 未选择任何文件                                                               | (最大4M)(邀请函如非中文、英文,需同                                                             | 时上传原始邀请函及邀请函中文                | 翻译件)*           |                          |
| ■ R(+42± ·                         | 谦竭女性 丰谦择任何女性                                                               | (景士4M)                                                                           |                               |                 | >                        |
|                                    |                                                                            |                                                                                  |                               |                 |                          |
| 是否有校内同行/<br>(仅全日制学生)               | ◎是 ◎否                                                                      |                                                                                  |                               |                 |                          |
| 是否参加校外单位组团                         | ]: ◎是 ●否                                                                   |                                                                                  |                               |                 |                          |
| 上传邀请信                              | : 选择文件 未选择任何文件                                                             | (最大4M)(邀请函如非中文、                                                                  | 英文,需同时上传原始邀请函                 | 的及邀请函中文翻译件)*    |                          |
| 时件                                 | : 选择文件 未选择任何文件                                                             | (最大4M)                                                                           |                               |                 |                          |
| 附件说明                               | 参加"学术会议",请上作<br>参加"长/短期访学、合作<br>:请本人签名后上传;<br>参加"寒暑假项目",请」<br>参加"其他活动",如超近 | \$大会提供的日程。<br>研究、联合培养"项目,请上传研究计划(<br>上传日程表和加盖校章的项目协议书(合同<br>17天(合7天)请上传邀请方提供的日程表 | 或课程表、访学安排、访学¶<br>);           | 重要性等相关文件),如外方出  | l具,直接上传即可,如自己撰写 <i>,</i> |
|                                    |                                                                            | 日保存日本                                                                            | <ul> <li>         ·</li></ul> |                 |                          |

填写出访人学号后,可以自动加载基本信息,填写好出访信息后,点击"保存"或"提交"

#### 按钮完成替人申请操作。

## 2.1.5 套用原纪录填写

首先选中要重填的原申请记录,然后点击"套用原纪录填写"按钮,如图:

| 待日 | 甲核申请  |          |              |                      |          |            |        |      |      |       |                       |          |   |
|----|-------|----------|--------------|----------------------|----------|------------|--------|------|------|-------|-----------------------|----------|---|
| e  | 新增    | ╱编辑      | 2 替人申请       | 全套用原纪录填写             | ■详细      | ¥删除 🗎      | 提交 🤉   | 敞销申请 |      |       |                       |          |   |
| 申词 | 青人:   |          | 学号:          |                      | 离境日期:    | }-         |        | Q查询  |      |       |                       |          |   |
| ŕ  | 寺审核申请 | 审核中申证    | 青 已通过申请      | 未通过申请                | 未成行申请    | 已作废申请      | 已退回申请  | 2    |      |       |                       |          |   |
| Q  | 序号    | 申请人      | 学号           | 所在单位                 | 出访人员类别   | 高境日期       | 抵境E    | 期    | 出访天数 | 出访国家  | 团组名称                  | 状态       |   |
|    | 1     | 赵冰冰      | 200931230009 | 政府管理学 <mark>院</mark> | 中国大陆籍研究生 | 2020-03-20 | 2020-0 | 3-24 | 5    | 奧地利   | 202007校团委牛津<br>大学暑期项目 | 保存       |   |
|    | 2     | 韩福秋      | 0812110007   | 历史学院                 | 中国大陆籍研究生 | 2020-03-20 | 2020-0 | 3-24 | 5    | 奧地利   | 202007校团委牛津<br>大学暑期项目 | 保存       |   |
|    | 3     | 李四       | xs002        | 水科学研究院               | 港澳台研究生   | 2020-03-20 | 2020-0 | 3-24 | 5    | 奧地利   | 202007校团委牛津<br>大学暑期项目 | 待审核      |   |
|    | 4     | 李四       | xs002        | 水科学研究院               | 港澳台研究生   | 2020-03-04 | 2020-0 | 3-08 | 5    | 安圭拉   | 无                     | 保存       |   |
|    | 5     | 李四       | xs002        | 环境学院                 | 中国大陆籍本科生 | 2020-02-16 | 2020-0 | 2-20 | 5    | 中国台湾  | 无                     | 保存       |   |
| 检索 | 到5条记录 | 录,显示第1条- | 第15条         |                      |          |            |        |      |      | 14 44 | 第1页/共1页               | DD DE 15 | • |

进入添加申请页面,申请页面的信息会自动按选中申请信息补充满,如下图:

| 基本信息                  |                     |                  |                      |                         |                         |
|-----------------------|---------------------|------------------|----------------------|-------------------------|-------------------------|
| 姓名:                   | 李四                  | (请核对户口簿)•        | 性别:                  | 女 •                     | *                       |
| 学号:                   | xs002               | •                | 出生日期:                | 2019-09-01              | (请核对户口簿)*               |
| 联系电话:                 | 15002221111         | •                | 民族:                  | 汉                       | •                       |
| 政治面貌:                 | 团员                  | •                | 外语语种:                | 英语                      | •                       |
| 外语水平:                 | -般 •                | <b>}</b>         | Email:               | 9878245401@qq.com       | (请填写常用邮件地址)*            |
| 健康状况:                 | 健康                  | •                | 校内所在单位:              | 水科学研究院                  | •                       |
| 出访人员类别:               | 港澳台研究生              | *(决定您审核的流程)      |                      |                         |                         |
| 出访信息                  |                     |                  |                      |                         |                         |
| 离境日期:                 | 2020-06-05          | (航班离京或国内其他城市日期)* |                      |                         |                         |
| 抵境日期:                 | 2020-06-09          | (航班抵京或国内其他城市日期)* |                      |                         |                         |
| 出访国家(地区):             | 阿尔巴尼亚 • 城市:1        | * 国家(地区)2 ▼ 城市:  | 国家(地区)3 • 城市         | ī :                     |                         |
| 出访路线及停留时间:            | 1                   |                  | (含过境和转机地点            | ,过境和转机时间以小时计)。          |                         |
|                       |                     |                  |                      |                         |                         |
| 经费来源-在外费用:            | 我校自筹                | • 项目号:           | 项目名称:                | *                       |                         |
| 出访活动类别:               | 请选择出访活动类别           | *                |                      |                         |                         |
| 出访活动内容:               |                     |                  | ∞(请勿与出访活动类           | 别重复)*                   |                         |
| 简要日程:                 |                     |                  | 请填写简要日程,<br>问),需另附详细 | 如只填写诸如"见附件"将会被退<br>日程表。 | 图。出访超过7天(含7天 ) (包括往返路程时 |
| 邀请人姓名                 |                     | •                |                      |                         |                         |
| 邀请人职务                 |                     | *                |                      |                         |                         |
| 境外邀请单位中文:             |                     |                  | 》*(如有多个邀请单位          | 立,请以序号注明。)              |                         |
| 境外邀请单位英文:             |                     |                  | 。"(如有多个邀请单位          | 立,请以序号注明。)              |                         |
| 境外邀请单位通讯地址:           |                     |                  | 2*(如有多个地址,词          | 青以序号注明。)                |                         |
| 是否有校内同行人<br>(仅全日制学生): | ◎是 ⑧否               |                  |                      |                         |                         |
| 是否参加校外单位组团:           | ◎是 ◎否               |                  |                      |                         |                         |
| 上传邀请信:                | 选择文件 未选择任何文件        | (最大4M)(邀请函如非中文、英 | 这 , 需同时上传原始邀请函及;     | 邀请函中文翻译件)*              |                         |
|                       | <b>谦竭夺桩 李谦择任何夺柱</b> | (                |                      |                         |                         |

| 是否有校内同行人<br>(仅全日制学生): | ◎是 ●否                                                                                                    |
|-----------------------|----------------------------------------------------------------------------------------------------|
| 是否参加校外单位组团:           | ●是 ◎ 否 请选择团组 0                                                                                                    |
| 上传邀请信:                | 选择文件 未选择任何文件 (最大4M)(邀请函如非中文、英文,需同时上传原始邀请函及邀请函中文翻译件)xs0022020022818002913.jpg X *                                                                                                    |
| 附件:                   | 选择文件 +选择任何文件 (最大4M)                                                                                                    |
| 附件说明:                 | 参加"学术会议",请上传大会提供的日程。<br>参加"长/短期访学、合作研究、联合培养"项目,请上传研究计划(或课程表、访学安排、访学重要性等相关文件),如外方出具,直接上传即可,如自己撰写,<br>请本人签名后上传;<br>参加"寒暑假项目",请上传日程表和加盖校章的项目协议书(合同);<br>参加"其他活动",如超过7天(含7天)请上传邀请方提供的日程表。 |
|                       |                                                                                                    |

🗧 保存 🗧 提交 🙆 返回

如果出访信息相同,出访人不同,只需要修改"基本信息"即可,如果基本信息不变,只是出访日期有变化,对应修改下面的出访信息即可。

## 2.1.6 出访申请状态查询

| ●新 ± | 曽 🌶 | 编辑    | 替人申请         | 12 套用原纪录填写 | ■详细      | 業删除      | □提交   | ◎ 撤销申请     |      |      |                       |     |
|------|-----|-------|--------------|------------|----------|----------|-------|------------|------|------|-----------------------|-----|
| 制清人: |     |       | 学号:          |            | 高境日期:    |          | -     | Q,查询       |      |      |                       |     |
| 待审核时 | 瞄   | 审核中申请 | 已通过申请        | 未通过申请      | 未成行申请    | 已作废申证    | t e   | 圓回申请 🔼     | +    |      |                       |     |
| ) 序  | 3   | 申请人   | 学号           | 所在单位       | 出访人员类别   | 离境       | 日期    | 抵境日期       | 出访天数 | 出访国家 | 团组名称                  | 状态  |
| 1    |     | 赵冰冰   | 200931230009 | 政府管理学院     | 中国大陆籍研究当 | E 2020-0 | 03-20 | 2020-03-24 | 5    | 奧地利  | 202007校团委牛津<br>大学暑期项目 | 保存  |
| 2    |     | 韩福秋   | 0812110007   | 历史学院       | 中国大陆籍研究生 | E 2020-0 | 03-20 | 2020-03-24 | 5    | 奧地利  | 202007校团委牛津<br>大学暑期项目 | 保存  |
| 3    |     | 李四    | xs002        | 水科学研究院     | 港澳台研究生   | 2020-0   | 03-20 | 2020-03-24 | 5    | 奥地利  | 202007校团委牛津<br>大学暑期项目 | 待审核 |
| 4    |     | 李四    | xs002        | 水科学研究院     | 港澳台研究生   | 2020-0   | 03-04 | 2020-03-08 | 5    | 安圭拉  | 无                     | 保存  |
| 5    |     | 李四    | xs002        | 环境学院       | 中国大陆籍本科生 | E 2020-0 | 02-16 | 2020-02-20 | 5    | 中国台湾 | 无                     | 保存  |

申请状态分为:待审核、审核中、已通过、未通过、未成行、已作废、已退回 这几个状态。 点击各个状态 可以查看各个状态下对应的申请情况。

#### 已退回申请:

如果有退回的申请,申请人对退回后的申请进行修改再次提交,例如:国际处初审退回了申请,修改后,该申请的审核流程还是回到国际处初审环节,不会影响前面的审核。

#### 2.1.7 详细

首先选中要查看的申请记录,然后点击"详细"按钮,可以查看详细的出访信息,如图:

|          | ▲ 使 #8           |        | 1 ====     | * 在田園纪書 | いって      | (m) ≥¥ 4m        | ∞ m           |            | t la | 植物生白油   |              |                    |                       |     |
|----------|------------------|--------|------------|---------|----------|------------------|---------------|------------|------|---------|--------------|--------------------|-----------------------|-----|
| す 新 増    | 🥖 硼 相            | 学 省    | 入中頃        | 《 医用原印》 | 天坦与      | 11 年 32          | <b>×</b> III: | 」际 🔤 1     | EX 3 | 撤销中调    |              |                    |                       |     |
| 晴人:      |                  |        | 学号:        |         |          | <b>時現日期</b> :    |               | -          |      | 〇、査道    | D            |                    |                       |     |
| 待审核申请    | 审核中国             | 睛      | 已通过申       | 清 未通过用  | 睛        | 未成行申请            | B             | 作废申请       | 已退回申 | 请 🔼     |              |                    |                       |     |
| 序号       | 申请人              |        | 学号         | 所在单位    | 1        | 出访人员类别           | IJ            | 离境日期       | 抵    | 竟日期     | 出访天数         | 出访国家               | 团组名称                  | 状态  |
| 1        | 赵冰冰              | 200    | 0931230009 | 政府管理学   | 皖        | 中国大陆籍研究          | 注             | 2020-03-20 | 2020 | 0-03-24 | 5            | 奥地利                | 202007校团委牛津<br>大学署期项目 | 保存  |
| 2        | 韩福秋              | 80     | 312110007  | 历史学院    | t        | 中国大陆籍研究          | 注             | 2020-03-20 | 2020 | -03-24  | 5            | 奧地利                | 202007校团委牛津<br>大学暑期项目 | 保存  |
| 3        | 李四               |        | xs002      | 水科学研究   | 院        | 港澳台研究的           | E             | 2020-03-20 | 2020 | -03-24  | 5            | 奥地利                | 202007校团委牛津<br>大学暑期项目 | 待审核 |
|          | 李四               |        | xs002      | 水科学研究   | 院        | 港澳台研究的           | 8             | 2020-03-04 | 2020 | -03-08  | 5            | 安圭拉                | 无                     | 保存  |
| 5        | 李四               |        | xs002      | 环境学院    | ti<br>Ci | 中国大陆籍本科          | 生             | 2020-02-16 | 2020 | 0-02-20 | 5            | 中国台湾               | 无                     | 保存  |
| 基本信息     | R, 927588 1 98   | - 弗 13 | R          |         |          |                  |               |            |      |         |              | 14 44              | 第1贝/共1贝               | 15  |
|          | 姓                | 名: 李   | ·四         |         | (请       | 诸核对户口簿) <b>*</b> |               |            |      | 性别:     | 女            | •                  | *                     |     |
|          | 学                | 号: xs  | 002        |         | *        |                  |               |            |      | 出生日期:   | 2019-09-01   |                    | (请核对户口簿)*             |     |
|          | 联系电              | 话: 15  | 500121999  | 9       | *        |                  |               |            |      | 民族:     | 汉            |                    | *                     |     |
|          | 政治面              | 貌: 团   | 员          |         | *        |                  |               |            |      | 外语语种:   | 英语           |                    | *                     |     |
|          | 外语水              | 平: -   | 般          |         | * *      |                  |               |            |      | Email:  | 123213@qq.co | om                 | (请填写常用邮件地             | 址)* |
|          | 健康状              | 况: 良   | 好          |         | *        |                  |               |            | 校内   | 所在单位:   | 水科学研究院       | •                  | •                     |     |
|          | 出访人员类            | 别: 港   | 澳台研究的      | ŧ       | * *()    | 决定您审核的济          | (程)           |            |      |         |              |                    |                       |     |
| 团组信息     |                  |        |            |         |          |                  |               |            |      |         |              |                    |                       |     |
|          | 是否参加团            | 组:     | ◎ 是 ● i    | 5       |          |                  |               |            |      |         |              |                    |                       |     |
| 出访信息     |                  |        |            |         |          |                  |               |            |      |         |              |                    |                       |     |
|          | 离境日              | 期: 20  | 020-03-04  |         | (航       | 班离京或国内其          | 其他城市          | 5日期)*      |      |         |              |                    |                       |     |
|          | 抵境日              | 期: 20  | 020-03-08  |         | (航       | 证抵京或国内其          | 其他城市          | 5日期)*      |      |         |              |                    |                       |     |
|          | 出访国家(地           | 区): 安  | 主拉         | ▼ 城市:   |          | * 国家(地区          | ∑)2 ▼         | 城市:        |      | 国家(地区)  | 3 ▼ 城市:      |                    |                       |     |
| 1112-0-0 | P\$ (注下) /市区In-1 | (a) 13 | ,          |         |          |                  |               |            |      |         | *****        | Fo###0.0##2011.0.0 | +>>                   |     |

| 经费来源-在外费用:            | 我校自筹         | 项目号:               | 项目名称: "                                                      |
|-----------------------|--------------|--------------------|--------------------------------------------------------------|
| 出访活动类别:               | 请选择出访活动类别    | •                  |                                                              |
| 出访活动内容:               |              |                    | ∠(请勿与出访活动类别重复)·                                              |
| 简要日程:                 |              |                    | 清填写简要日程,如只填写诸如"见附件"将会被退回。出访超过7天(含7天)(包括住返路程时<br>间),需另附详细日程表。 |
| 邀请人姓名                 |              | •                  |                                                              |
| 邀请人职务                 |              | •                  |                                                              |
| 境外邀请单位中文:             |              |                    | 》"如有多个邀请单位,请以序号注明。)                                          |
| 境外邀请单位英文:             |              |                    | ⊿•'如有多个邀请单位,请以序号注明。)                                         |
| 境外邀请单位通讯地址:           |              |                    | 》"如有多个地址,请以序号注明,)                                            |
| 是否有校内同行人<br>(仅全日制学生): | ◎是 ◎否        |                    |                                                              |
| 是否参加校外单位组团:           | ◎是 ◎否        |                    |                                                              |
| 上传邀请信:                | 选择文件 未选择任何文件 | (最大4M)(邀请函如非中文、英文, | 問时上传原始邀请函及邀请函中文翻译件)。                                         |
| R付代生・                 | 维缩中标 李谦熔住但中标 | (                  |                                                              |

| 是否有校内同行人<br>(仅全日制学生): | © 是 ● 否                                                                                                    |
|-----------------------|----------------------------------------------------------------------------------------------------|
| 是否参加校外单位组团:           | ● 是 ◎ 否 请选择团组 0                                                                                                    |
| 上传邀请信:                | 选择文件 未选择任何文件 (最大4M)(邀请函如非中文、英文,需同时上传原始邀请函及邀请函中文翻译件)xs0022020022818002913.jpg X *                                                                                                    |
| 附件:                   | 选择文件 未选择任何文件 (最大4M)                                                                                                    |
| 附件说明:                 | 参加"学术会议",请上传大会提供的日程。<br>参加"长/短期访学、合作研究、联合培养"项目,请上传研究计划(或课程表、访学安排、访学重要性等相关文件),如外方出具,直接上传即可,如自己撰写,<br>请本人签名后上传;<br>参加"寒暑假项目",请上传日程表和加盖校章的项目协议书(合同);<br>参加"其他活动",如超过7天(含7天)请上传邀请方提供的日程表。 |
|                       |                                                                                                    |

#### 🧧 保存 🦳 提交 🔞 返回

## 2.1.8 删除

44744h)#

首先选中要删除的申请记录,然后点击"删除"按钮,只能删除"保存"状态的出访信息, 待审核状态的出访信息是无法删除的,如图:

| 10.44 | T2C 11 101 |         |              |            |          |              |            |      |       |                       |            |
|-------|------------|---------|--------------|------------|----------|--------------|------------|------|-------|-----------------------|------------|
| •     | 新增         | ✔编 辑    | → 替人申请       | 12 套用原纪录填写 | ■详细      | 業删除 圖提       | 交 🔉 撤销申请   |      |       |                       |            |
| 申请    | х:         |         | 学号:          |            | 离境日期:    | 1 1          | Q,查询       | 0    |       |                       |            |
| 彾     | 审核申请       | 审核中申证   | 青 已通过申请      | 青天通过申请     | 未成行申请    | 已作慶申请        | 已退回申请 🔼    | _    |       |                       |            |
| Q     | 序号         | 申请人     | 学号           | 所在单位       | 出访人员类别   | 离境日期         | 抵境日期       | 出访天数 | 出访国家  | 团组名称                  | 状态         |
|       | 1          | 赵冰冰     | 200931230009 | 政府管理学院     | 中国大陆籍研究生 | E 2020-03-20 | 2020-03-24 | 5    | 奧地利   | 202007校团委牛津<br>大学暑期项目 | 保存         |
|       | 2          | 韩福秋     | 0812110007   | 历史学院       | 中国大陆籍研究组 | E 2020-03-20 | 2020-03-24 | 5    | 奥地利   | 202007校团委牛津<br>大学暑期项目 | 保存         |
| •     | <b>•</b>   | 李四      | xs002        | 水科学研究院     | 港澳台研究生   | 2020-03-20   | 2020-03-24 | 5    | 奥地利   | 202007校团委牛津<br>大学暑明项目 | 待审核        |
|       | 4          | 李四      | xs002        | 水科学研究院     | 港澳台研究生   | 2020-03-04   | 2020-03-08 | 5    | 安圭拉   | 无                     | 保存         |
|       | 5          | 李四      | xs002        | 环境学院       | 中国大陆籍本科生 | E 2020-02-16 | 2020-02-20 | 5    | 中国台湾  | 无                     | 保存         |
| 检索    | 到5条记录      | ,显示第1条- | 第15条         |            |          |              |            |      | 04 44 | 第1页/共1页               | DD DE 15 . |

## 2.1.8 撤销申请

首先选中要撤销的申请记录,然后点击"撤销申请"按钮,如图:

| 待审 | 7核申请  |         |             |          |          |           |     |            |      |       |                       |          |   |
|----|-------|---------|-------------|----------|----------|-----------|-----|------------|------|-------|-----------------------|----------|---|
| 4  | 新增    | ╱编辑     | ● 替人申请      | 全套用原纪录填写 | 🛄 详 细    | 業删除       | ■提交 | ◎ 撤销申请     |      |       |                       |          |   |
| 申请 | 詩人:   |         | 学号:         |          | 离境日期:    | -         |     | く査询        |      |       |                       |          |   |
| f  | 铺核申请  | 审核中国    | 申请 已通过申     | 请未通过申请   | 未成行申请    | 已作废申请     | B   | 國申请 🔼      |      |       |                       |          |   |
| Q  | 序号    | 申请人     | 学号          | 所在单位     | 出访人员类别   | 离境日       | 期   | 抵境日期       | 出访天数 | 出访国家  | 团组名称                  | 状态       |   |
|    | 1     | 赵冰冰     | 20093123000 | 9 政府管理学院 | 中国大陆籍研究当 | £ 2020-03 | -20 | 2020-03-24 | 5    | 奥地利   | 202007校团委牛津<br>大学暑期项目 | 保存       |   |
|    | 2     | 韩福秋     | 0812110007  | 历史学院     | 中国大陆籍研究的 | E 2020-03 | -20 | 2020-03-24 | 5    | 奧地利   | 202007校团委牛津<br>大学暑期项目 | 保存       |   |
| •  |       | 李四      | xs002       | 水科学研究院   | 港澳台研究生   | 2020-03   |     | 2020-03-24 |      | 奥地利   | 202007校团委牛津<br>大学署期项目 | 待审核      |   |
|    | 4     | 李四      | xs002       | 水科学研究院   | 港澳台研究生   | 2020-03   | -04 | 2020-03-08 | 5    | 安圭拉   | 无                     | 保存       |   |
|    | 5     | 李四      | xs002       | 环境学院     | 中国大陆籍本科生 | E 2020-02 | -16 | 2020-02-20 | 5    | 中国台湾  | 无                     | 保存       |   |
| 检索 | 到5条记载 | 录,显示第1条 | - 第15条      |          |          |           |     |            |      | 04 44 | 第1页/共1页               | DD DI 15 | ٠ |

撤销申请成功后,状态"待审核"将变为"保存",如图:

| 待审 | 核申请   |          |              |        |          |                   |        |            |      |       |                       |          |
|----|-------|----------|--------------|--------|----------|-------------------|--------|------------|------|-------|-----------------------|----------|
| ٠  | 新增    | ╱编辑      | 12 替人申请      |        | 一详细      | 業删除               | ■提交    | 2 激 撤销申请   |      |       |                       |          |
| 申请 | 人:    |          | 学号:          |        | 离境日期:    |                   | Н      | Q,查询       |      |       |                       |          |
| 待  | 审核申请  | 审核中申     | 请 已通过申请      | 青未通过申请 | 未成行申请    | 已作废申              | 请 E    | 3退回申请 🔼    |      |       |                       |          |
| Q  | 序号    | 申请人      | 学号           | 所在单位   | 出访人员类别   | 高境                | 日期     | 抵境日期       | 出访天数 | 出访国家  | 团组名称                  | 状态       |
|    | 1     | 赵冰冰      | 200931230009 | 政府管理学院 | 中国大陆籍研究的 | ± 2020-           | 03-20  | 2020-03-24 | 5    | 奥地利   | 202007校团委牛津<br>大学暑期项目 | 保存       |
|    | 2     | 韩福秋      | 0812110007   | 历史学院   | 📀 申请撤销)  | <del>或功!</del> 0- | -03-20 | 2020-03-24 | 5    | 奥地利   | 202007校团委牛津<br>大学暑期项目 | 保存       |
|    | 3     | 李四       | xs002        | 水科学研究院 | 四庆口町九工   | 2020-             | -03-20 | 2020-03-24 | 5    | 奥地利   | 202007校团委牛津<br>大学暑期项目 | 保存       |
|    | 4     | 李四       | xs002        | 水科学研究院 | 港澳台研究生   | 2020-             | 03-04  | 2020-03-08 | 5    | 安圭拉   | 无 🔰                   | 保存       |
|    | 5     | 李四       | xs002        | 环境学院   | 中国大陆籍本科学 | ± 2020-           | 02-16  | 2020-02-20 | 5    | 中国台湾  | 无                     | 保存       |
| 检索 | 到5条记录 | 录,显示第1条- | 第15条         |        |          |                   |        |            |      | 14 44 | 第1页/共1页               | DD D0 15 |

## 3、团组出访申请(该功能仅限"团长"使用)

第一部分: "个人信息", 需填写内容与"个人出访申请"一致。

第二部分:"团组信息",

A: 选择"团组名称",如果该团组之前增加过学生,成员信息会自动显示出来。

| 团组信息  |         |                                                        |        |                              |         |  |  |  |  |  |
|-------|---------|--------------------------------------------------------|--------|------------------------------|---------|--|--|--|--|--|
| 团组名称: | 1225圣诞老 | 1225圣诞老爷爷团组 (请先保存好录入内容后再创建团组以免录入内容丢失团组名称格式:年月组团单位项目名称) |        |                              |         |  |  |  |  |  |
| 新増成员: | 输入学号,堆  | 曾加学员 📑 新増成                                             | 局 新増成员 |                              |         |  |  |  |  |  |
|       | 序号      | 姓名                                                     | 学号     | 所在单位/院校                      | 操作      |  |  |  |  |  |
|       | •       | F/                                                     |        | المرض ( ) . مرض ال <u>ال</u> | an in k |  |  |  |  |  |

B: 输入正确的学号, 点击"新增成员"按钮添加成员, 添加成功会在"成员信息"列表显示。

| 团组信息 |       |             |           |                     |                       |        |  |  |  |
|------|-------|-------------|-----------|---------------------|-----------------------|--------|--|--|--|
|      | 团组名称: | 1225圣诞老爷    | 等初组 🔹 🕀 🕄 | 建团组 (请先保存好录入内容后再创建团 | 组以免录入内容丢失团组名称格式:年月组团单 | 位项目名称) |  |  |  |
|      | 新增成员: | 01011004060 | 4 🔚 新     | 新增成员                |                       |        |  |  |  |
|      |       | 序号          | 姓名        | 学号                  | 所在单位/院校               | 操作     |  |  |  |
|      |       | 1           | 易进        | 010110040604        | 教育学部                  | 册解余    |  |  |  |

C: 删除: 如果添加的同学有错误,可以点击 后面"删除",将该同学删除本次团组。

第三部分:"出访信息",即现有出访信息需填写的内容,所有成员一致。

最后,同学添加成功、信息填写完整后,点击"提交",提交成功后,团长和其他同学的出访 信息自动生成,进入审批流程。

在"个人出访申请"功能下,团长可以看到其他同学的审核情况。